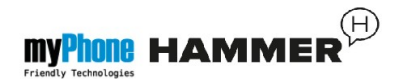

# User Manual myPhone HAMMER

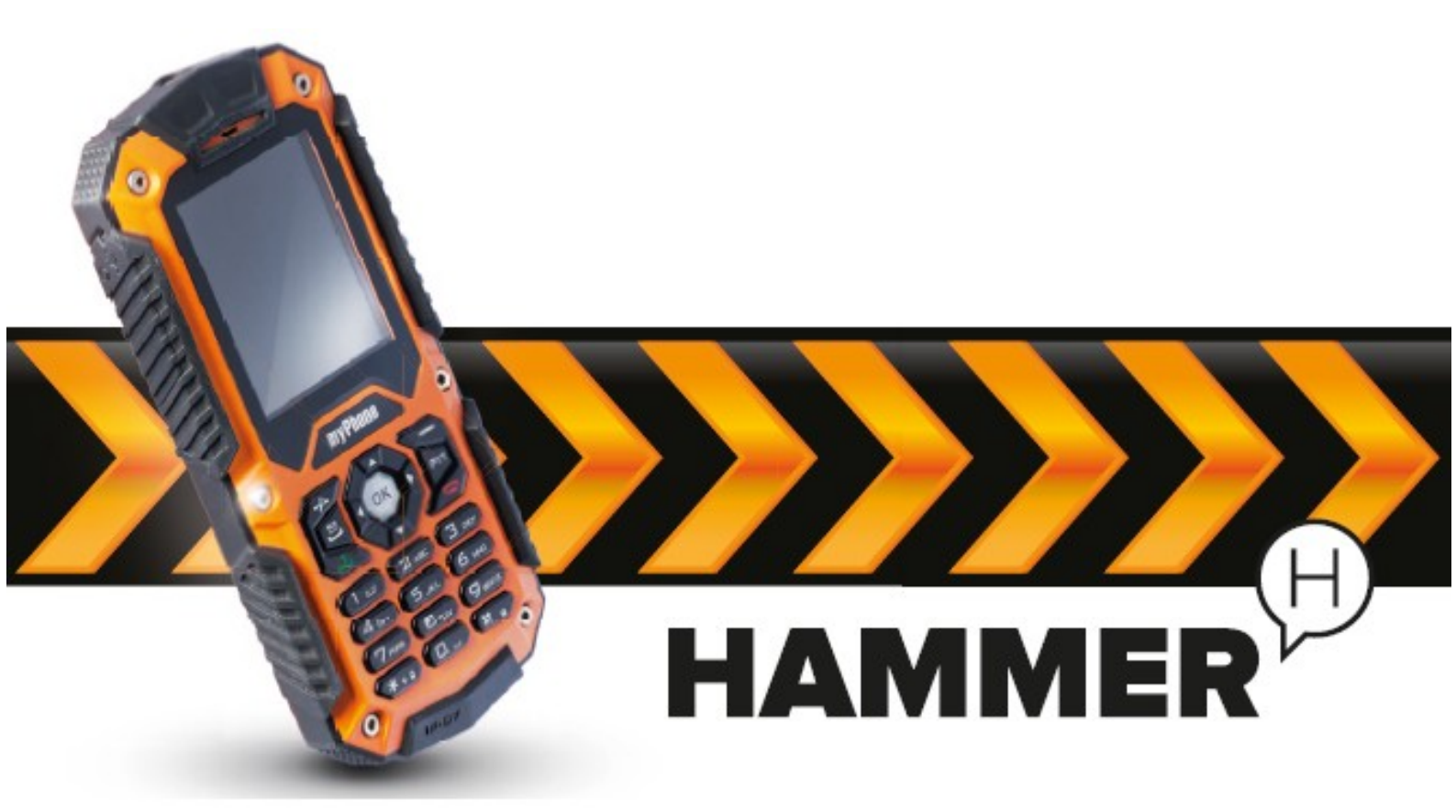

Thank you for choosing myPhone Hammer. Please read the Manual carefully.

myPhone Hammer is designed for use in GSM 900/1800 MHz.

Rugged, waterproof and dustproof housing, contrast, color display, flashlight, Bluetooth, Dual SIM – these are the marks of myPhone Hammer.

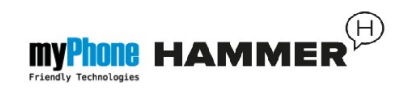

#### **SAFETY**

Read these simple guidelines. Not following them may be dangerous or illegal.

#### **DO NOT RISK**

Do not switch on the phone when the use of mobile phones is prohibited or if it might cause interference or danger.

# ROAD SAFETY

Do not use the mobile phone while driving a car.

#### **INTERFERANCE**

All wireless devices may be susceptible to interference, which could affect performance.

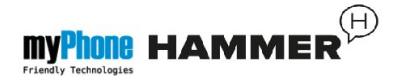

# **RESTRICTED AREAS**

Follow any restrictions. Switch the device off in aircraft, near medical equipment, fuel, chemicals or blasting areas.

#### **QUALIFIED SERVICE**

Only qualified personnel may install or repair this product. Repairing by an unauthorized service may cause a phone damage and warranty loss.

# **BATTERY AND ACCESORIES**

Avoid exposing the battery to very high/low temperatures (below 0°C/32°F and over 40°C/104°F). Extreme temperatures may influence capacity and battery life.

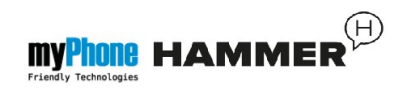

Avoid contact with liquids and metal objects as it may cause partial or complete battery damage.

The battery should be used according to its purpose.

Disconnect unused charger from mains supply. Excessive charging the battery can cause damage.

Therefore, a single battery charge should not last longer than three days.

Use only original myPhone accessories available with your phone.

# WATERPROOF

# AND DUSTPROOF

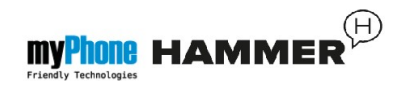

Although myPhone Hammer is waterproof in some extend, avoid dipping it intentionally in any liquid.

In order to maintain dustproof of the phone, please make sure that all phone covers are properly and tightly closed.

#### ALARM CALLS

Making alarm calls may not be possible in some areas or circumstances.

It is recommended to find an alternative way to notify emergency services if you are going to undeveloped or remote areas.

# <u>CHILDREN</u>

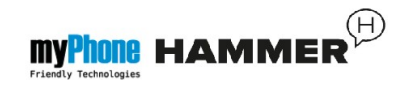

The phone is not a toy. Keep the device and its accessories out of reach of children.

## **USING THE MANUAL**

Before you use the device refer to information about safety precautions and instructions for using the phone.

The descriptions in this manual are based on the default settings of the phone.

The latest version of the user manual can be found on website: <u>www.myphone.pl</u>.

Depending on the installed version of the software, service providers, SIM card or country, some of the descriptions in this manual may not match your phone.

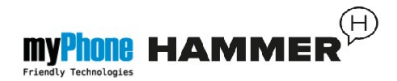

Manufactured by: myPhone Sp. z o.o. ul. Krakowska 119 50-428 Wrocław Poland

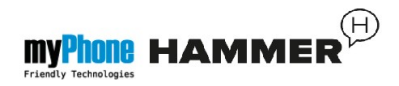

# Phone: (+48 71) 71 77 400 E-mail: pomoc@myphone.pl Website: www.myphone.pl

#### Contents

| Contents                               | <u></u> |
|----------------------------------------|---------|
| Contents of myPhone Hammer set         | 13      |
| Technical parameters                   | 14      |
| <u>1. Phone layout – introduction</u>  | 16      |
| Phone layout - keys and functions $16$ |         |
| Turning the phone on/offBłąc           | l! Nie  |
| zdefiniowano zakładki.                 |         |
| SIM card, memory card and battery      |         |

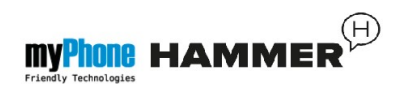

| inserting. Błąd! Nie zdefiniowano            |
|----------------------------------------------|
| zakładki.                                    |
| Charging the phone21                         |
| Low battery indicator information Blad!      |
| Nie zdefiniowano zakładki.                   |
| 2. Using basic features                      |
| Keypad lockBłąd! Nie zdefiniowano            |
| zakładki.                                    |
| Menu access23                                |
| Customize your phone <b><u>Błąd! Nie</u></b> |
| zdefiniowano zakładki.                       |
| Enable/Disable "Silent" mode Błąd! Nie       |
| zdefiniowano zakładki.                       |
| Sounds and user profilesBłąd! Nie            |
| zdefiniowano zakładki.                       |
| Connectivity options <b><u>Blad! Nie</u></b> |
| <u>zdefiniowano zakładki.</u>                |
| Making a phonecallBłąd! Nie                  |
| zdefiniowano zakładki.                       |
| Answering the phone <b><u>Blad! Nie</u></b>  |
| zdefiniowano zakładki.                       |

#### <u>Text messages ......Błąd! Nie zdefiniowano</u> zakładki.

Sending SMS .....Błąd! Nie zdefiniowano zakładki.

Message displaying ......Błąd! Nie zdefiniowano zakładki.

Delete contacts ... Błąd! Nie zdefiniowano zakładki.

zdefiniowano zakładki.

Missed calls .....**Błąd! Nie zdefiniowano** zakładki.

Loudspeaker ......Błąd! Nie zdefiniowano zakładki.

Speed dial ......Błąd! Nie zdefiniowano

zakładki. Connecting phone with computer **Blad!** Nie zdefiniowano zakładki. International calls . Blad! Nie zdefiniowano zakładki. Date and time setting ......Bład! Nie zdefiniowano zakładki. Language settings . Błąd! Nie zdefiniowano zakładki. Display settings .... Błąd! Nie zdefiniowano zakładki. Call settings ......Błąd! Nie zdefiniowano zakładki. Alarm configuration ......Błąd! Nie zdefiniowano zakładki. Factory settings **Błąd! Nie zdefiniowano** <u>zakładki.</u> Flashlight ......Błąd! Nie zdefiniowano

| zakładki.                                 |
|-------------------------------------------|
| Call historyBłąd! Nie zdefiniowano        |
| zakładki.                                 |
| Audio playerBłąd! Nie zdefiniowano        |
| zakładki.                                 |
| FM radio in myPhone Hammer51              |
| Calendar Bład! Nie zdefiniowano zakładki. |
| Bluetooth                                 |
| Pairing Bluetooth devices                 |
| Sending files via Bluetooth               |
| Camera Bład! Nie zdefiniowano zakładki.   |
| Taking pictures Blad! Nie zdefiniowano    |
| zakładki.                                 |
| Video recording                           |
| InternetBład! Nie zdefiniowano zakładki.  |
| Data accountBład! Nie zdefiniowano        |
| zakładki.                                 |
| Using a web browser                       |
| Icons in myPhone HAMMERBład! Nie          |
| zdefiniowano zakładki.                    |
| Troubleshooting Błąd! Nie zdefiniowano    |

MyPhone HAMMER

# Friendly Technologies

# zakładki.

| 5. Ogólne zasady prawidłowego utrzymania                                                                     |
|----------------------------------------------------------------------------------------------------|
| telefonu65                                                                                                   |
| <u>Uwagi na temat poprawnego używania</u>                                                                    |
| akumulatora                                                                                                  |
| Utrzymanie telefonu67                                                                                        |
| Informacje o bezpieczeństwie                                                                                 |
| Bezpieczeństwo podczas jazdy                                                                                 |
| Bezpieczeństwo otoczenia                                                                                     |
| Kryteria technologiczne                                                                                      |
| Informacja o certyfikatach (SAR)73                                                                           |
| Prawidłowa utylizacja zużytego sprzętu                                                                       |
| elektrycznego i elektronicznego                                                                              |
| Deklaracja zgodności z Dyrektywami Unii                                                                      |
| Europejskiej                                                                                                 |
| <u>elektrycznego i elektronicznego75</u><br><u>Deklaracja zgodności z Dyrektywami Unii</u><br>Europejskiej77 |

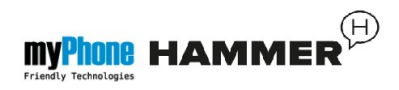

#### **Contents of myPhone Hammer set**

Before using your phone, make sure all of the following items are included in the box:

- myPhone Hammer,
- battery,
- charger (adapter + USB cable),
- headset,
- user manual,
- warranty card,
- metal plate used to unscrew the back cover.

If any of the above items is missing or damaged, please contact your dealer.

There is a sticker containing the IMEI and serial number on the packaging of myPhone Hammer set.

Therefore it is recommended to keep the packaging in case of any complaint. Keep the container out of reach of children.

myPhone Hammer – Technical parameters

Display: TFT 2.0" QCIF (144x176px),
262 thousand colours.

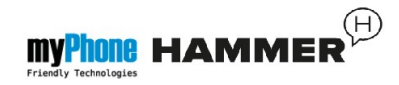

- Memory: 64MB RAM + 32MB ROM
- li-ion battery, capacity 1700mAh
- Camera: 0.3Mpx
- Bluetooth 2.0 z A2DP
- MicroUSB 1.1
- . IP67

#### 

#### **1. Phone layout – introduction**

#### Phone layout - keys and functions

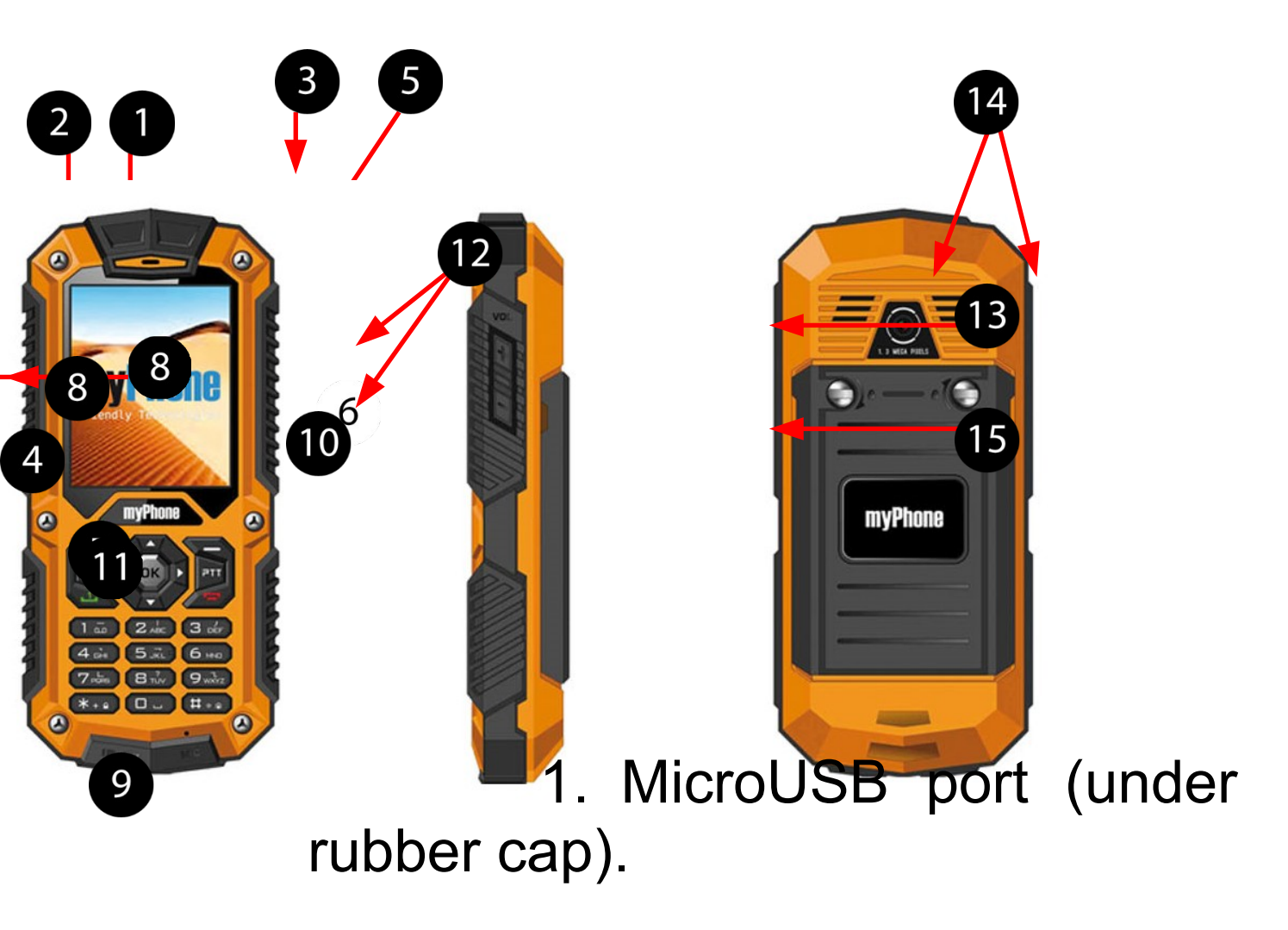

- 2. Audio connector (under rubber cap).
- 3. Flashlight.

- 4. Flashlight button.
- 5. Earphone.
- 6. Display.
- 7. **<green handset>** key.
- 8. <red handset> key.
- Navigation keys <up>,
   <down>, <left>, <right>.
- 10. **<OK>** key.
- 11. Microphone.
- 12. Volume control key <+>, <->.
- 13. Camera lens.
- 14. Rear speaker (buzzer).
- 15. Battery cover.

## Turning on/off the phone

\*Attention: Do not switch the phone in places where using mobile phones is forbidden or when it may cause interference or danger.

To turn the phone on/off press and hold the **<red handset>** key.

If the phone asks you for a PIN code, enter the code (it will be displayed as: \*\*\*\*) and press the **<green handset>** key.

SIM card, memory card and battery

# 

# inserting

If the phone is turned on – switch it off. Remove the back cover - using flat screwdriver (or a metal plate attached to a set) unscrew the two screws securing the housing.

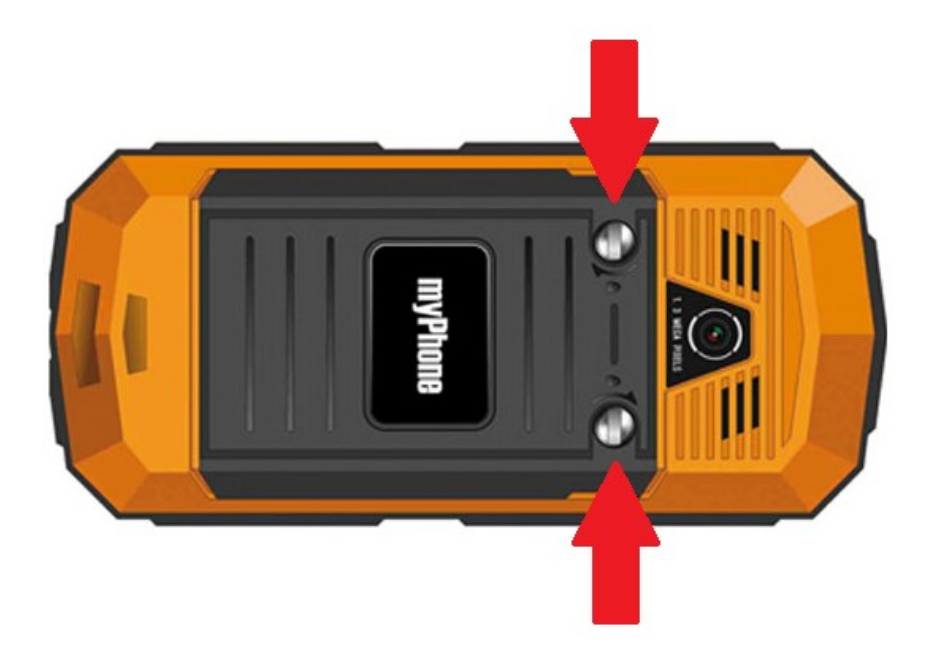

Insert the SIM card – SIM card should be placed with its gold contacts facing down in a way that the recess is stamped.

Insert the memory card - to open the

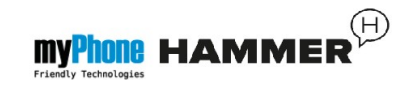

card reader lid gently slide it down. MicroSD memory card must be placed with its gold contacts facing down, in a way that its recess is stamped (see picture below). The maximum supported capacity of memory card is 16GB.

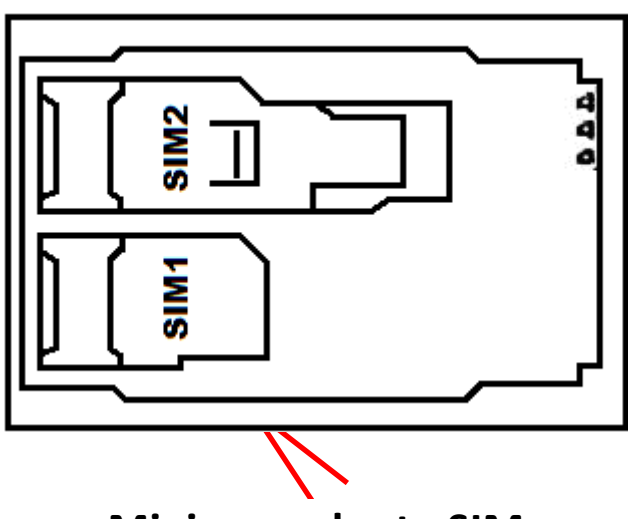

Miejsce na kartę SIM

Insert the battery – it should be inserted in such a way so that the gold connectors on the battery contact the gold contacts in battery recess in your mobile phone.

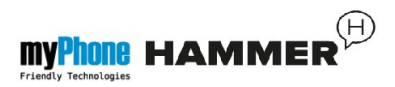

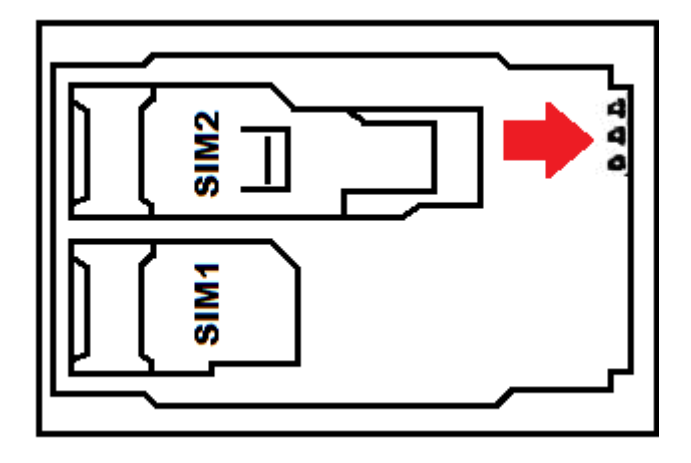

Put on the back cover (pressing it into place and tightening the screws).

#### Charging the phone

Using your fingernail lift up the rubber cap on the side to access phone connectors. Attach micro USB-B cable to micro USB slot in your phone. Then connect USB-A cable with adapter and mains. \*Attention: Improper connection of the charger can cause serious damage to your phone. Damage caused by misuse is not covered by your warranty.

During charging an icon appears in the upper right corner of the display. It will be animated during charging process. Unplug the charger from the electrical outlet after charging.

Disconnect the charger cable from the charging slot in your mobile phone.

#### Low battery indicator information

When the battery is discharged, you will see a low battery indicator on display.

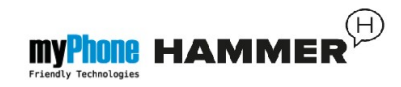

The battery icon is empty. If the battery level is too low, the phone automatically turns off. To use the phone, re-charge the battery.

#### 2. Using the basic features

#### Keypad lock

To unlock the phone (with a blank screen), press any key to turn on the screen, press the left button "Unlock" (located at the bottom left hand corner of the screen), then press <\*> on the phone keypad. The keypad is unlocked.

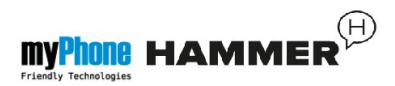

#### Menu access

To access the phone menu, press the centre key **<OK>** or **<Menu>** on the display.

Using navigation keys <up>, <down>, <left> or <right> select desired item in Menu mode.

Press **<OK>**, to confirm (enter) or **<Back>**, to go back to previous screen.

#### Customize your phone

myPhone HAMMER can be customized to meet your needs. It will make using it easier and more enjoyable.

#### Friedly Technologies

#### Enable/disable "Silent" mode

Use <**#>** key to disable all sounds in standby mode. Press and hold it for about 3 seconds until statement "Silent mode activated" appears on display.

By pressing and holding **<#>** once again you will go back from silent mode to general mode (profile with all sounds on).

Sounds and User profiles

To set the sound profile go to [User profiles] in [Menu]  $\rightarrow$  [Settings] $\rightarrow$  [User profiles].

Press **<OK>**, to enter Menu. Using

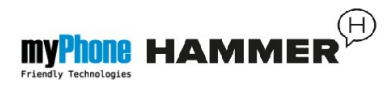

# navigation keys select option [Settings] $\rightarrow$ [User profiles] and press <OK>.

Select desired sound profile from the list and press **[Options]**  $\rightarrow$  **[Activate]**  $\rightarrow$ **[Select]**, to activate selected profile or **[Options]**  $\rightarrow$  **[Customize]**  $\rightarrow$  **[Select]**, to edit the profile according to your preferences. There are the following options available:

- .[Alert type] select [Options]  $\rightarrow$  [Change]  $\rightarrow$  <Select> and change the alert type.
- **.[Ring type]** select **[Options]**  $\rightarrow$  **[Change]**  $\rightarrow$  **<Select>** and choose the appropriate ring type.

. [Incoming call] – allows you to change the ring type of incoming call - enter

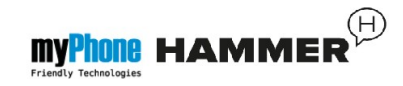

[Options]  $\rightarrow$  [Change]  $\rightarrow$  <OK>, select the ring tone from the list and confirm by pressing <OK>.

. [Ringtone volume] - select [Options]  $\rightarrow$  [Change]  $\rightarrow$  <OK> and press volume control keys <+> and <-> (located on the right side of myPhone HAMMER) to set the volume level.

• [Message] – change the sound of incoming messages - select [Options]  $\rightarrow$  [Change]  $\rightarrow$  <OK>, select the appropriate sound and confirm by pressing <OK> key.

. [Message volume] – change the volume level for incoming message - select [Options]  $\rightarrow$  [Change]  $\rightarrow$  <OK> and press volume control keys <+> and <-> (located on the right side of the phone) to set the volume level.

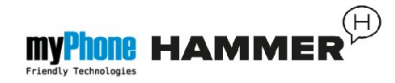

. [Keypad] - select [Options]  $\rightarrow$  [Change]  $\rightarrow$  <OK> and select the type of keypad sound (Silent, Click, Tone) - confirm your choice by pressing <OK> key.

. [Keytone volume] – change the keytone volume level - select [Options]  $\rightarrow$  [Change]  $\rightarrow$  <OK> and press volume control keys <+> and <-> (located on the right side of the phone) to set the desired keytone volume level.

• [Power on] – select [Options]  $\rightarrow$ [Change]  $\rightarrow$  <OK> and select the sound displayed while turning the phone on. Confirm your choice by pressing <OK>.

• [Power off] – select [Options]  $\rightarrow$  [Change]  $\rightarrow$  <OK> and select the sound that will be displayed while

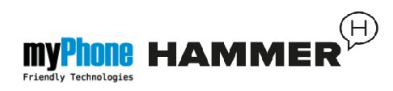

turning off the phone. Confirm your choice by pressing **<OK>** key.

.[System alert] – select [Options] → [Change] → <OK> and enable or disable system alert sounds (for example low battery sound), confirm by pressing <OK> key.

#### **Connectivity options**

#### Making a phone call

In standby mode enter a phone number using alphanumeric keypad. It is recommended to enter the code number and then the phone number.

Press the **<green handset>** key, to make a phone call.

Press the <red handset> key, to

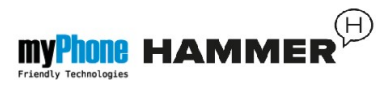

#### terminate a phone call.

Answering the phone

When there is an incoming call, press the **<green handset>** key  $\rightarrow$  **[Answer]** in order to answer the phone.

Press the **<red handset>** key, to reject/ terminate a phone call.

#### Text messages

Sending SMS

# Select: [Menu] $\rightarrow$ [Messaging] $\rightarrow$ [Write message].

Enter the text using the alphanumeric keypad. The characters are entered letter by letter.

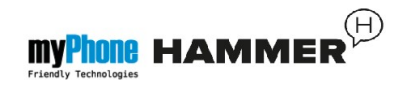

The key <#> is used to select between different writing modes. There are the following modes available:

- PL only upper case letters,
- pl only lower case letters,
- PI the first letter is uppercase and the rest are lowercase,
- 123 only digits.

In order to enter a special character, for example: a dot, a comma or a hyphen etc., press the key <\*> and select a symbol from the list or press the key <1> as many times as needed.

To make a space between two words press the key <**0**>.

An example of entering characters:

To enter letter "b", press the "2" key twice. To enter letter "d", press the "3" key once, etc.

After entering the text of a message press **[Options]**, and select option **[Send to]**.

A list of options appears:

 [Enter a number] – enter a number using the numeric keypad and press <OK>.

• [Add from Phonebook] – when you select this option, simply enter the first few letters of the contact name to search for it in the Phonebook.

• Press **<OK>**, to confirm your choice. After entering a number / selecting a

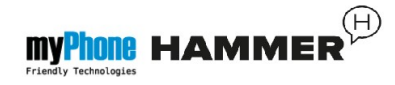

contact from Phonebook, select: **[Options]**  $\rightarrow$  **[Send]**, to send a message.

Message Displaying

Select: [Menu]  $\rightarrow$  [Messaging]  $\rightarrow$  [Inbox], select a message from the list and press the <green handset> key  $\rightarrow$  [View], to read the message.

Phonebook in myPhone HAMMER

Add new contact

To add new contact select: [Menu]  $\rightarrow$  [Phonebook]  $\rightarrow$  [Add a new contact] [OK]  $\rightarrow$  [SIM1] (or [SIM2] or [Phone])  $\rightarrow$ 

## <0K>.

Enter contacts data. You may add contacts name and phone number by pressing **<OK>.** 

After you finish adding new contact press **<OK>**. Select **[Options]**  $\rightarrow$  **[Done]**, to save a contact.

To move contacts between SIM card and Phone memory select: [Menu]  $\rightarrow$ [Phonebook]  $\rightarrow$  [Options]  $\rightarrow$ [Phonebook settings]  $\rightarrow$  [Move contacts]  $\rightarrow$  [From phone] (or [from SIM1]), then select [To SIM1], [To SIM2] or [To phone] and confirm by pressing <OK>

Search for contact

To search for contact select: [Menu]  $\rightarrow$
#### [Phonebook].

Enter first letter of contact's name.

Contacts starting with this letter appear on the list. To search through these contacts simply use the navigation keys **<up>** and **<down>**.

After finding the desired contact and pressing **[Options]** a list of options appears:

- [View] view contact`s details (name and phone number).
- . [Send text message] send SMS
- [Send multimedia message] send MMS
- . [Call] to establish connection.

- [Edit] to edit contact`s data.
- [Delete] to delete contact from Phonebook.
- [Copy] to copy contact from SIM card to phones memory.
- [Send business card] to send contact details as a text message to another number.
- [Phonebook settings] select it to enter a menu of additional options such as preferred storage, speed dial or memory status.

Delete contacts

To delete all contacts, select: [Menu]  $\rightarrow$ 

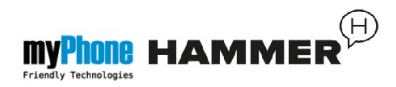

### $\begin{array}{l} [Phonebook] \rightarrow [Options] \rightarrow [Phonebook \\ settings] \rightarrow [Delete all contacts] [Ok]. \end{array}$

To delete a single contact select: [Menu]  $\rightarrow$  [Phonebook]  $\rightarrow$  search for contact you want to delete  $\rightarrow$  [Options]  $\rightarrow$  [Delete]  $\rightarrow$  [Yes].

3. Advanced features

#### Call a contact from Phonebook

To establish connection with contact saved in [Phonebook] submenu perform the following steps:

In standby mode enter [Menu].

Enter **[Phonebook]** submenu, and confirm by pressing **[OK]**.

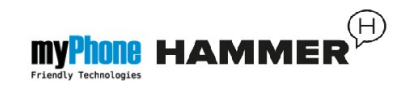

Search for contact on the list (by entering the name and contacts number), and establish a phone call by pressing <green handset> key - select [Call].

#### Missed calls

6?

All missed calls are shown on phone's display.

A message about a missed call and an icon: \_\_\_\_\_ appears on display.

Additionally, when the display is off, keyboard's backlight blinks periodically and informs us about a missed call or new message

To check who phoned:

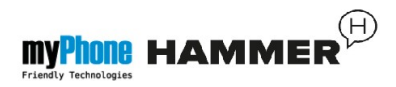

#### Press [View].

# The other way to do it is by entering [Call centre]. Select [Menu] $\rightarrow$ [Call centre] $\rightarrow$ [Call history] $\rightarrow$ [Missed calls] $\rightarrow$ <OK>.

To call a missed number, select it from the list of missed calls and press the  $\langle \text{green handset} \rangle \otimes [\text{call}]$ .

#### Loudspeaker

During an active phone call [H-Free], to activate loudspeaker mode.

#### Speed dial

Select option [Menu]  $\rightarrow$  [Phonebook]  $\rightarrow$ [Options]  $\rightarrow$  [Phonebook settings]  $\rightarrow$ [Speed dial].

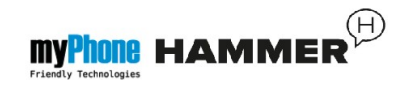

A list of options appears: **[Status]** (to check this option's status) and **[Set numbers]** (to program speed dial numbers).

Enter option [Status] (with navigation key), press <OK> and set [Status] to: [on].

Enter option **[Set numbers]**. There are numbers on the left side of the display that correspond with numbers on keyboard.

Using option [Edit]  $\rightarrow$  select a contact from Phonebook that you wish to assign to a specific number on keyboard – Speed dial. After setting numbers, press <red handset> key to go back to the main screen. To make a speed dial call,

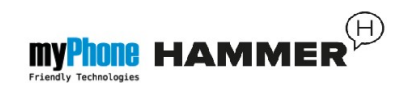

press and hold for about 3 seconds key with assigned phone number.

#### **Dual SIM**

Dual SIM allows you to use two SIM cards simultaneously.

To, take advantage of this feature, you need to install two SIM cards on the phone (SIM card slots are located under the phone's battery).

Then enter [Menu]  $\rightarrow$  [Settings]  $\rightarrow$  [Dual SIM settings]. There are three options available:

• [Both SIM open] – to use two SIM cards simultaneously.

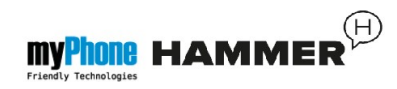

- . [Only SIM1 open] to use only SIM1.
- . [Only SIM2 open] to use only SIM2.

If you activate both SIM cards, the phone will ask you which card do you want to use every time you'll make a phone call or send a message.

#### Connecting phone with computer

myPhone Hammer can be connected with PC using USB. This function allows you to preview and exchange data between phone and computer. To establish such connection you need to:

1) Connect microUSB connector to micro USB slot in your phone (on the left side of the phone) and USB-

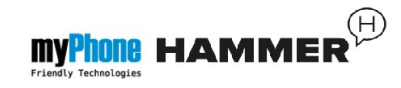

A on the other end of the cable to a USB slot in your computer. Information "USB charger connected" should appear on display.

- 2) Select **[Mass storage]** from the list.
- The phone has been connected with your computer. Phone's memory may be viewed using Windows Explorer.

#### International calls

In standby mode press the key <\*> twice until a sign "+" appears.

Enter a full number (country code, city code and contact number) and press the

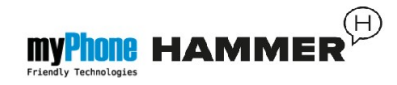

### <green handset> key, to make a phone call.

#### 4. Other features

#### Date and time setting

To set date and time select the following option:

#### 

Select **[Time and date]** and confirm by pressing **<OK>**.

Enter current time using the numeric keypad.

With navigation key <down>, enter

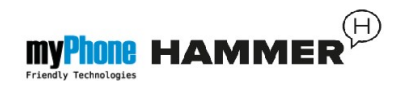

current date, confirm by pressing **<OK>** or selecting **[Save]**.

In [Set format] option select the appropriate type of date and time you want to perform on display.

#### Language settings

To set or change the language select the following option: [Menu]  $\rightarrow$  [Settings]  $\rightarrow$  [Phone settings]  $\rightarrow$  [Language].

Select preferred language from the list.

#### **Display settings**

. [Wallpaper]  $\rightarrow$  [System] (if you want

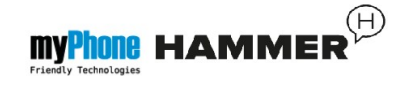

to view system wallpapers) or select **[User defined]** (if you want to add your own wallpaper from micro SD card), then select an image from the list. To see a preview of chosen wallpaper select **<OK>**.

To set this image as a wallpaper select: [View]  $\rightarrow$  [OK]  $\rightarrow$  [OK].

• [Show date and time] – enable/disable showing date and time on the main screen.

#### Call settings

Available in [Menu]  $\rightarrow$  [Call centre]  $\rightarrow$  [Call settings]  $\rightarrow$  [Advanced settings]. There are the following settings available:

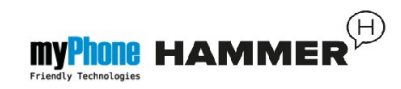

Auto redial, call time, connect notice or answer mode.

#### Alarm configuration

Enter [Organizer] in main Menu.

Select [Alarm] using [OK] key.

Select any item from the list and press [Edit].

Using **[Status]** option enable or disable the alarm.

After pressing navigation key **<down>** it is possible to set the time of the alarm. You can do it using numeric keypad.

Pressing **<down>** key once again you may decide when to repeat the alarm (once, everyday, custom etc.). You can

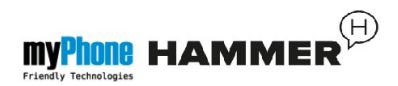

#### also set the alarm tone.

To confirm alarm settings select option  $[Save] \rightarrow [OK]$ .

#### Calculator

In Menu select [Organizer].

### Enter [Calculator] mode using <green handset> key.

Basic arithmetic operations can be performed using the alphanumeric keyboard (typing numbers, digits).

Actions operator can be set by using navigation key (<up>, <down>).

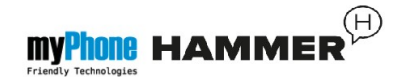

Press the **<green handset>** key to see the result.

#### Factory settings

To restore factory settings, select [Menu]  $\rightarrow$  [Settings]  $\rightarrow$  [Restore factory settings], enter a password and confirm your choice by pressing <OK> key.

Password for restoring factory settings: **0000**.

#### Flashlight

To activate a flashlight press and hold for about 3 seconds flashlight button on the keyboard. The only way to enable a

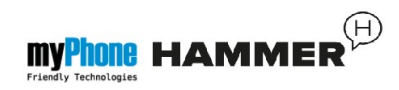

flashlight is by pressing flashlight button for 3 seconds.

Attention: The light emitted by the LED is characterized by a strong focus, therefore, is not recommended to stare at the diode for a long period of time. Failure to obey this may result in serious damage to your eyes.

#### Call history

There is an option **[Call history]** in your phone. You can find it in **[Menu]**  $\rightarrow$  **[Call centre]**  $\rightarrow$  **[Call history].** It is possible to browse your calls register – missed calls, dialled calls, received calls etc. There are the following options available in submenu:

• Missed calls

**myPhone HAMMER** 

- Dialled calls
- Received calls
- All calls
- Delete call logs

To enter one of the above options, select it from the list and press **<OK>**.

#### Audio player

Audio player is located in: [Menu]  $\rightarrow$  [Multimedia]  $\rightarrow$  [Audio player]. It plays mp3 files.

Audio files should be saved on micro SD memory card in **My Music** folder – they will automatically be added to a playlist in audio player.

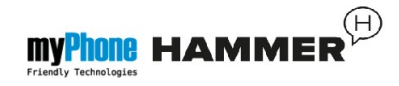

Attention: Listening to the audio player too loudly or for a long period of time can cause damage to your hearing.

The following keys are used to operate the player:

| Key             | Function    |
|-----------------|-------------|
| +               | Volume up   |
| -               | Volume down |
| <right></right> | Next        |
| <left></left>   | Previous    |
| <0K>            | Play/Pause  |
| <up></up>       | Repeat      |

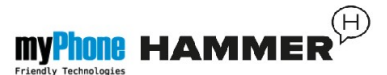

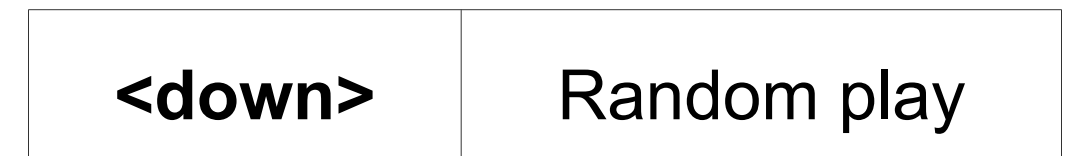

More options of Audio player are available after entering [List]  $\rightarrow$  [Options]  $\rightarrow$  [Settings]:

- [Playlist auto generating] set to "enable";
- [Repeat] repeat recordings;
- [Shuffle] enable or disable random playing;
- [Background playing] play in background;
- [View spectrum] Choose the style of on-screen sound spectrum of the music.

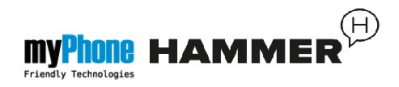

#### FM radio in myPhone Hammer

Activating FM radio requires plugging in the earphones. It really improves the quality of listening to a radio broadcast. Headphones plugged in act as an external antenna

In Menu enter option: [Multimedia]  $\rightarrow$  [Radio FM].

Select: [Options]  $\rightarrow$  [Auto search]  $\rightarrow$  [Select] to search for available radio stations.

All available channels will be saved in

[Channel list] folder.

Radio volume control is done by using the <+> and <-> keys located on the left side of the phone cover.

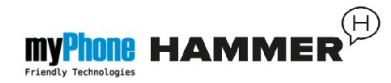

### Radio control is done by using the following keys:

| Key             | Function                                |
|-----------------|-----------------------------------------|
| <down></down>   | Changing the frequency of 0.1 MHz down. |
| <up></up>       | Changing the frequency of 0.1 MHz up.   |
| <0K>            | Press to enable/disable the radio.      |
| <left></left>   | To search for another channel up.       |
| <right></right> | To search for another channel down.     |

#### Calendar

There is a calendar available in myPhone Hammer. It allows you to view current/any date.

To enable calendar select: [Menu]  $\rightarrow$  [Organizer]  $\rightarrow$  [Calendar].

#### Bluetooth

There is a *Bluetooth* module available in myPhone Hammer.

It is used to connect wirelessly with devices equipped with Bluetooth function.

To enter Bluetooth module, select: **[Menu]**  $\rightarrow$  **[Settings]**  $\rightarrow$  **[Bluetooth].** The following options are available:

• [Power] - by pressing <OK> enable/

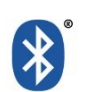

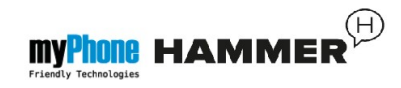

disable Bluetooth radio broadcasting. A blue icon with letter "B" on the main screen indicates that Bluetooth module is on.

- [Visibility] enabling this feature allows other devices with Bluetooth technology to see us on the list of available devices.
- [My device] you can find [Search new device] option here. It allows us to display a list of available Bluetooth devices within range. It is possible to connect to devices available on the list.
- [Search audio device] This option allows you to search and connect your phone to an audio device using Bluetooth technology - for example wireless Bluetooth headset.

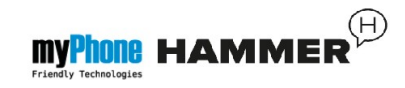

- [My name] allows you to enter the name under which the device will appear when you connect to other Bluetooth devices. The default name is myPhone Hammer.
  - [Advanced] This option lets you set the sound transmission between Bluetooth headset and the phone ([Audio path]) and display the MAC address of the phone ([My address]).
- Pairing Bluetooth devices.
  - To connect with other Bluetooth device, select it from the list of available devices  $[Menu] \rightarrow [Settings] \rightarrow [Bluetooth] \rightarrow [My device] \rightarrow [Search new device], then select device from the list of available devices and press [Pair].$

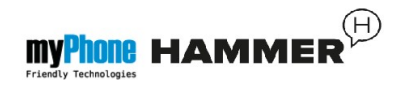

Statement asking if **Passcode matched?** appears on both devices. Press **[Yes].** Devices are connected.

#### Sending files via Bluetooth.

To send file to device that we are connected with (paired), enter: [Menu]  $\rightarrow$  [File Manager]  $\rightarrow$  [Memory card]  $\rightarrow$  select a file you want to send, mark it and select [Options]  $\rightarrow$  [Send]  $\rightarrow$  [via Bluetooth], and search for device on the list of paired devices. When receiver accepts the file – it will be sent.

#### Camera

myPhone Hammer is equipped with camera. With the use of camera it is possible to take pictures and record

Friendly Technologies

#### videos.

#### Taking pictures

To take a picture open camera application: [Menu]  $\rightarrow$ [Camera] or by pressing key on the keyboard. After entering Camera mode simply press **<OK>** key to take a picture. Photos are stored by default in the "Photos" file on your micro SD card.

Photos can be viewed using application [Image viewer] ([Menu]  $\rightarrow$  [Multimedia]  $\rightarrow$  [Image viewer]).

Video recording

To record a video open application [Video recorder] by entering [Menu]  $\rightarrow$ 

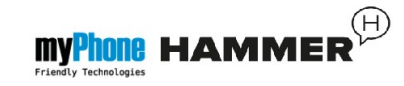

[Multimedia]  $\rightarrow$  [Video recorder]. To start recording simply press <OK> key and make your video. Videos are stored by default in "Videos" file on your micro SD card. Films can be viewed in Video player: [Video player] ([Menu] → [Multimedia]  $\rightarrow$  [Video player]).

#### Internet

#### Data account

myPhone Hammer has a feature for GPRS Internet. To start using the Internet you must configure the service data account: [Menu] → [Settings] → [Data

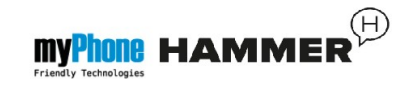

account]. If you can't find your service provider, select [Options]  $\rightarrow$  [Add PS Account], and set the account name, APN, User name, Password and other fields according to the account setup APN of your mobile operator. It is possible that the configuration data will be sent by your service provider, then the data account should be configured automatically.

Using a web browser.

To start a web browser (after prior data account configuration) enter: [Menu]  $\rightarrow$  [Services]  $\rightarrow$  [Internet service]. The list of options appears:

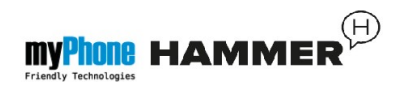

- [Homepage] view a website you have previously set as a homepage,
- [Bookmarks] a list of your favourite websites,
- [Search or input URL] enter address of website you want to go to,
- [Recent pages] a list of recently visited websites,
- [Settings] it is possible to set options like homepage address, your profile, active data account, browser settings, etc.

#### *Icons in myPhone HAMMER*

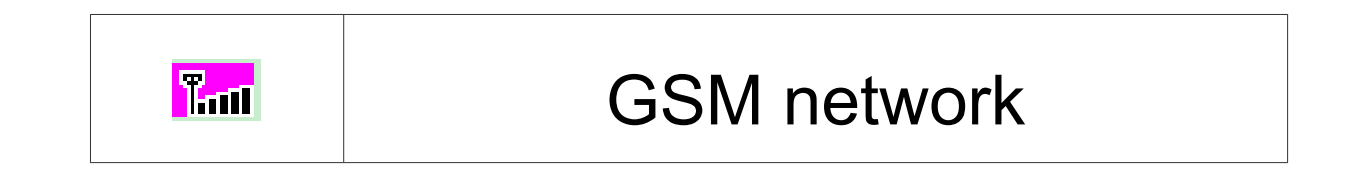

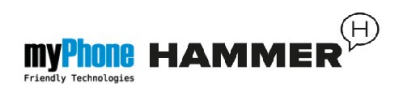

|           | Phone lock              |
|-----------|-------------------------|
| 8         | Bluetooth is ON         |
| \$        | "General" sound profile |
|           | "Silent" sound profile  |
| ٥         | Alarm                   |
| 2         | Missed call             |
|           | Battery status          |
|           | New SMS or MMS          |
| <b>()</b> | Music player            |
| $\cap$    | Headset is ON           |

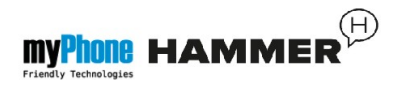

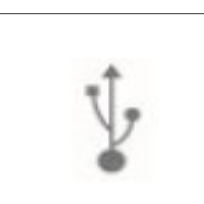

#### Connected with computer

#### Troubleshooting

| Alert              | Sample solution                                                                                                    |
|--------------------|----------------------------------------------------------------------------------------------------|
| Insert SIM<br>card | Make sure that your SIM card has been properly installed.                                                                                   |
| Enter PIN          | If your SIM card is secured<br>by a PIN code, enter a PIN<br>after turning on the phone<br>and confirm it by pressing<br>< <b>OK</b> > key. |

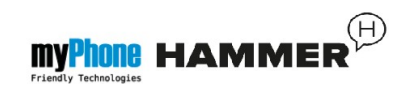

| In areas where there is a<br>weak signal or reception,<br>making and receiving calls<br>may be impossible. Move to<br>another location and try<br>again. |
|----------------------------------------------------------------------------------------------------|
|                                                                                                    |

Nobody can get through to myPhone Hammer.

• The phone must be switched off;

You cannot hear the caller / caller cannot hear myPhone Hammer holder.

- Microphone should be placed very close to your mouth;
- Check if the build in microphone or speaker have not been covered;

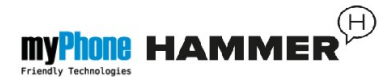

 If you use the headset check if it has been properly connected;

Poor sound quality during a phone call.

• Make sure if the speaker and the microphone have not been covered;

It is impossible to make a phone call.

- Check if number entered with the use of numeric keypad is correct;
- Check if number saved in [Phonebook] is correct;
- If it is necessary, enter the correct number.

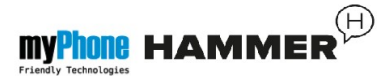

#### 5. Ogólne zasady prawidłowego

#### utrzymania telefonu

## Uwagi na temat poprawnego używania akumulatora

Akumulator w tym telefonie może być zasilany za pomocą ładowarki. Jeśli poziom akumulatora jest niski, naładuj go. Aby przedłużyć żywotność akumulatora, pozwól mu maksymalnie się wyładować przed podłączeniem do ładowarki.

Jeśli nie używasz ładowarki, odłącz ją od telefonu. Przeładowanie spowoduje skrócenie żywotności akumulatora.

Temperatura akumulatora ma wpływ na jakość jego ładowania.

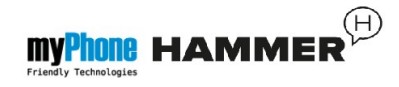

Zanim rozpocznie się proces ładowania, akumulator można ochłodzić lub podnieść jego temperaturę, aby była zbliżona do temperatury pokojowej (ok. 20°C). Jeśli temperatura akumulatora przekracza 40°C, akumulator nie może być ładowany!

Używaj akumulatora tylko zgodnie z jego przeznaczeniem. Unikaj pozostawienia akumulatora w polu magnetycznym, gdyż skraca to jego żywotność.

Nie używaj uszkodzonego akumulatora.

Żywotność akumulatora może być skrócona, jeśli jest on wystawiony na działanie bardzo niskiej lub bardzo wysokiej temperatury; powoduje to zakłócenia w działaniu telefonu, nawet jeśli akumulator został poprawnie naładowany.

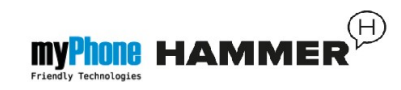

Nie wrzucaj akumulatora do ognia! Nie wyrzucaj starego, zużytego akumulatora – prześlij go lub oddaj do autoryzowanego miejsca recyklingu.

#### Utrzymanie telefonu

Aby przedłużyć żywotność telefonu, postępuj zgodnie z wytycznymi:

Przechowuj telefon oraz jego akcesoria z dala od zasięgu dzieci.

Unikaj eksponowania telefonu w wysokiej i w niskiej temperaturze; może ona powodować skrócenie żywotności elektronicznych komponentów telefonu, stopić plastik i zniszczyć akumulator.

Nie próbuj rozmontowywać telefonu. Nieprofesjonalna ingerencja w jego strukturę może go poważnie uszkodzić, a 72
#### nawet zniszczyć.

Do czyszczenia telefonu używaj tylko suchej ściereczki. Nie używaj środków o wysokim stężeniu kwasowym lub zasadowym.

Używaj jedynie oryginalnych akcesoriów; złamanie tej zasady może spowodować unieważnienie gwarancji.

Wystawianie telefonu na działanie ekstremalnych temperatur może zmniejszyć poziom jego ochrony. Zaleca się, aby telefon nie był użytkowany w temperaturach niższych niż 0°C / 32°F lub wyższych, jak 40°C / 100°F.

#### Informacje o bezpieczeństwie

Używając telefonu, weź pod uwagę regulacje dotyczące bezpieczeństwa

użytkownika i jego otoczenia.

#### Bezpieczeństwo podczas jazdy

Pomijając sytuacje awaryjne, korzystanie z telefonu podczas jazdy powinno odbywać się z wykorzystaniem zestawu słuchawkowego lub głośnomówiącego, który zapewni bezpieczeństwo i spowoduje, iż możliwości ruchowe użytkownika aparatu nie zostaną ograniczone. Jeśli nie masz zestawu słuchawkowego, a chcesz skorzystać z telefonu, zjedź na pobocze i zatrzymaj samochód.

Zwróć uwagę na regulacje prawne w zakresie wykorzystania telefonu komórkowego podczas jazdy.

Pewne elementy elektroniczne samochodu, bez odpowiedniej ochrony, mogą być poddane oddziaływaniu fal emitowanych przez telefon; wskazane jest używanie telefonu w samochodzie tylko wtedy, gdy zewnętrzna antena pojazdu jest zabezpieczona. Skorzystaj z usług specjalisty przy instalacji telefonu w samochodzie.

Bezpieczeństwo otoczenia

Zapoznaj się z regulacjami prawnymi w zakresie użytkowania telefonów komórkowych. Wyłącz telefon

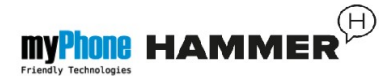

w miejscach, gdzie zakazane jest jego używanie lub gdzie może on powodować zakłócenia lub niebezpieczeństwo.

Używanie wszelkich aparatów wykorzystujących fale radiowe powoduje zakłócenia w pracy urządzeń medycznych (np. stetoskopu medycznego czy rozrusznika serca), jeśli nie są one prawidłowo zabezpieczone (w razie wątpliwości, skonsultuj się z lekarzem lub producentem urządzenia medycznego).

\*Uwaga: W miejscach, gdzie występuje zagrożenie eksplozją (np. stacje benzynowe, fabryki chemiczne itd.) wskazane jest wyłączenie telefonu.

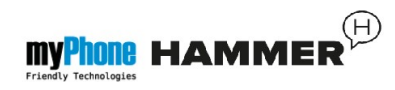

Zapoznaj się z regulacjami dotyczącymi używania sprzętu GSM w tych miejscach.

#### Kryteria technologiczne

#### Sieć: GSM 900/1800

Niektóre usługi mogą zależeć od Twojego operatora, stanu lokalnej sieci komórkowej, wersji użytkowanej karty SIM oraz sposobu, w jaki używasz telefonu. Więcej informacji uzyskasz u swojego usługodawcy.

Uwaga

Oświadczenie

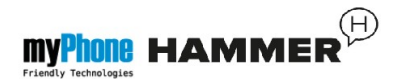

Producent nie jest odpowiedzialny za konsekwencje sytuacji spowodowanych nieprawidłowym użytkowaniem telefonu lub niezastosowaniem się do powyższych zaleceń. Wersja oprogramowania może być ulepszona bez wcześniejszego powiadomienia. Reprezentant zachowuje sobie prawo do decydowania o właściwej interpretacji powyższej instrukcji.

### Informacja o certyfikatach (SAR)

Telefon komórkowy jest nadajnikiem i odbiornikiem fal radiowych.

Został zaprojektowany i wyprodukowany według obowiązujących norm

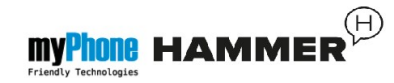

bezpieczeństwa tak, by energia fal radiowych nie przekraczała nigdy limitów ustalonych przez Radę Unii Europejskiej. Limity te określają dozwolone poziomy oddziaływania fal radiowych dla całej populacji i zostały opracowane przez niezależne organizacje naukowe na podstawie wyników szczegółowych badań naukowych, z uwzględnieniem dużego marginesu bezpieczeństwa. Mają na celu zapewnienie bezpieczeństwa wszystkich osób, niezależnie od wieku i stanu zdrowia.

W odniesieniu do telefonów komórkowych poziom narażenia na działanie fal radiowych jest mierzony wartością SAR (ang. **S**pecific **A**bsorption **R**ate).

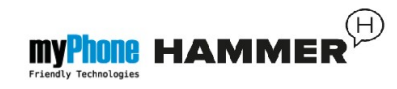

Limit współczynnika SAR zalecany przez Radę Unii Europejskiej wynosi 2W/kg i dotyczy wartości uśrednionej w przeliczeniu na 10 gramów tkanki.

Najwyższa wartość współczynnika SAR dla telefonu **myPhone Hammer** jest równa **0,421 W/kg**.

Prawidłowa utylizacja zużytego

sprzętu

elektrycznego

i elektronicznego

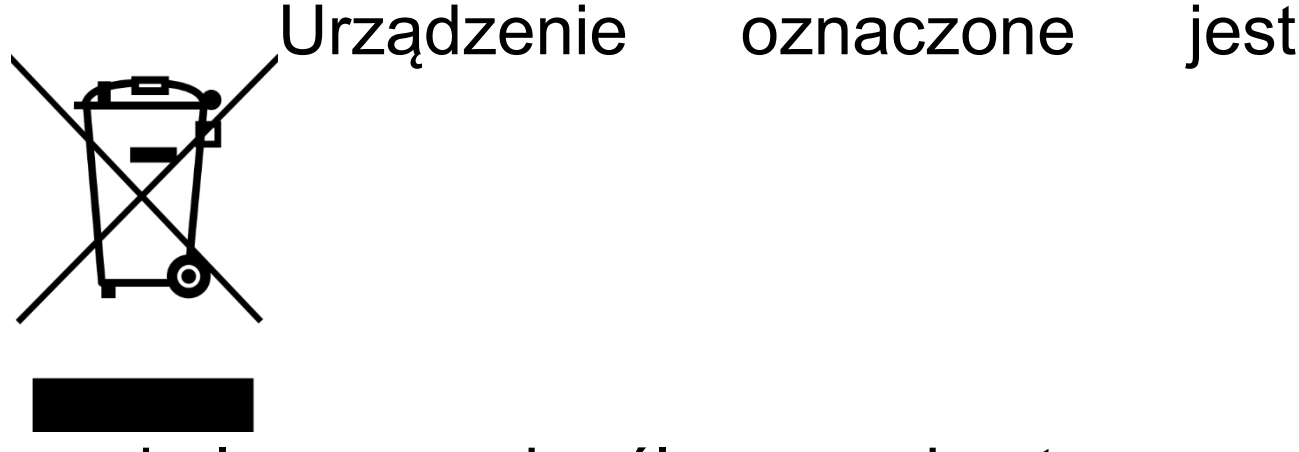

symbolem przekreślonego kontenera

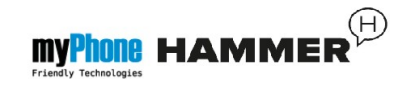

na odpady, zgodnie z Dyrektywą Europejską 2002/96/WE o zużytym sprzęcie elektrycznym i elektronicznym (Waste Electrical and Electronic Equipment – WEEE). Produktów oznaczonych tym symbolem po upływie okresu użytkowania nie należy utylizować lub wyrzucać wraz z innymi odpadami z gospodarstwa domowego.

Użytkownik ma obowiązek pozbywać się zużytego sprzętu elektrycznego i elektronicznego, dostarczając je do wyznaczonego punktu, w którym takie niebezpieczne odpady poddawane są procesowi recyklingu. Gromadzenie tego typu odpadów w wydzielonych miejscach oraz właściwy proces ich odzyskiwania przyczyniają się do ochrony zasobów

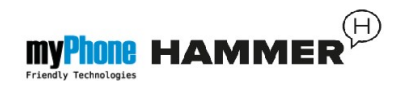

naturalnych. Prawidłowy recykling zużytego sprzętu elektrycznego i elektronicznego ma korzystny wpływ na zdrowie i otoczenie człowieka.

W celu uzyskania informacji na temat miejsca i sposobu bezpiecznego dla środowiska pozbycia się zużytego sprzętu elektrycznego i elektronicznego użytkownik powinien skontaktować się z odpowiednim organem władz lokalnych,

z punktem zbiórki odpadów lub z punktem sprzedaży, w którym zakupił sprzęt.

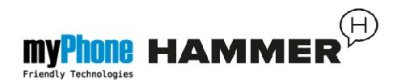

## Deklaracja zgodności z Dyrektywami Unii Europejskiej

# Niniejszym myPhone CE2200

Sp. z o.o. oświadcza, że ten produkt jest zgodny z podstawowymi wymaganiami i pozostałymi postanowieniami Dyrektywy Europejskiej 1999/5/EC.